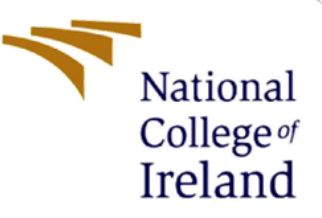

# **Configuration Manual**

MSc Internship Cyber Security

# Tony Thomas Student ID: x18147330

School of Computing National College of Ireland

Supervisor : Ben Fletcher

#### National College of Ireland

#### **MSc Project Submission Sheet**

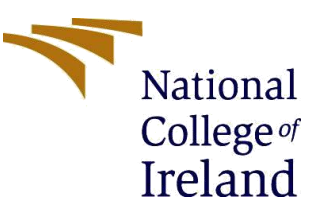

#### **School of Computing**

| Student Name:  | Tony Thomas                                                |       |      |
|----------------|------------------------------------------------------------|-------|------|
| Student ID:    | 18147330                                                   |       |      |
| Programme:     | Cybersecurity                                              | Year: | 2019 |
| Module:        | Internship                                                 |       |      |
| Lecturer:      | Ben Fletcher                                               |       |      |
| Date:          | 29/01/2020                                                 |       |      |
| Project Title: | Android Browser Exploit Prevention Using NFC Tag Filtering |       |      |
|                |                                                            |       |      |

Word Count:616Page Count: 5

I hereby certify that the information contained in this (my submission) is information pertaining to research I conducted for this project. All information other than my own contribution will be fully referenced and listed in the relevant bibliography section at the rear of the project.

<u>ALL</u> internet material must be referenced in the bibliography section. Students are required to use the Referencing Standard specified in the report template. To use other author's written or electronic work is illegal (plagiarism) and may result in disciplinary action.

I agree to an electronic copy of my thesis being made publicly available on NORMA the National College of Ireland's Institutional Repository for consultation.

# Signature:

Date:

#### PLEASE READ THE FOLLOWING INSTRUCTIONS AND CHECKLIST

| Attach a completed copy of this sheet to each project (including multiple copies) |  |
|-----------------------------------------------------------------------------------|--|
| Attach a Moodle submission receipt of the online project                          |  |
| submission, to each project (including multiple copies).                          |  |
| You must ensure that you retain a HARD COPY of the project,                       |  |
| both for your own reference and in case a project is lost or mislaid. It is       |  |
| not sufficient to keep a copy on computer.                                        |  |

Assignments that are submitted to the Programme Coordinator Office must be placed into the assignment box located outside the office.

#### Office Use Only

| Signature:                       |  |
|----------------------------------|--|
| Date:                            |  |
| Penalty Applied (if applicable): |  |

# **Configuration Manual**

### Tony Thomas Student ID: x18147330

### **1** Overview

The proposed application is an android based NFC reading software that is used to detect malicious URL present inside a Near Field Communication(NFC) tag. This application was developed as a part of research focusing on the security aspect of the NFC communication. The research was specifically centred on ways to prevent NFC enabled smartphones from being exploited.

This is a modified version of a regular NFC reading application[1] that was taken from GitHub. This application has been modified specifically to analyse URL based record within the tag in order to identify malicious URL.

### 2 Software and Hardware Requirement

• NFC enabled Android smartphone

Minimum requirement

-OS version -> Android 4.0.3 above -NFC enabled -RAM -> 1 GB or above -ROM -> 8GB and above

- NFC tag ( preferred = NXP MIFARE Ultralight ) Memory – Minimum 180 bytes
- Android Studio [2]

# **3** Installation

#### 3.1 Generating apk

- Download the application source code (zip file) from GitHub [3].
- Extract the zip file and open the project in android studio.
- Perform gradle build by navigating to Build > Make Project

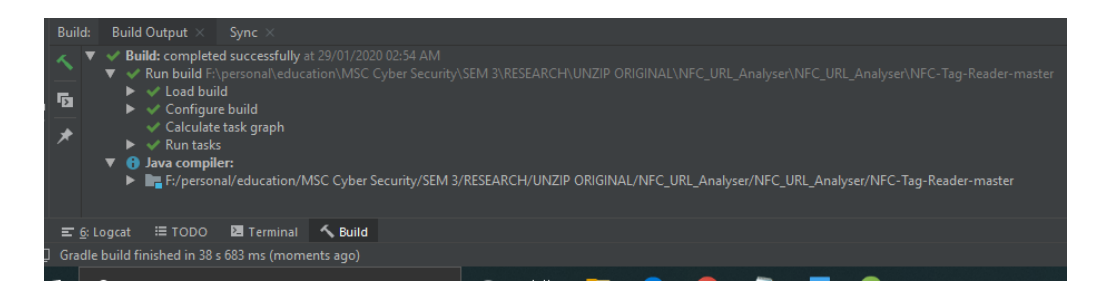

• Generate the apk by navigating to Build > Build Bundle(s)/APK(s) > Build APK(s).

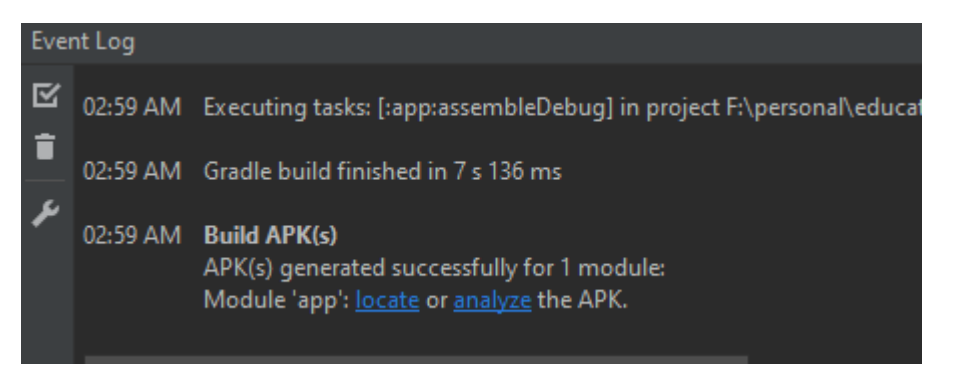

• Locate the generated apk and transfer it into the reader (Android phone).

### 3.2 Installation of apk

- Before installing make sure to check the Unknown sources
- Settings>security> enable allow installation of app from unknown sources

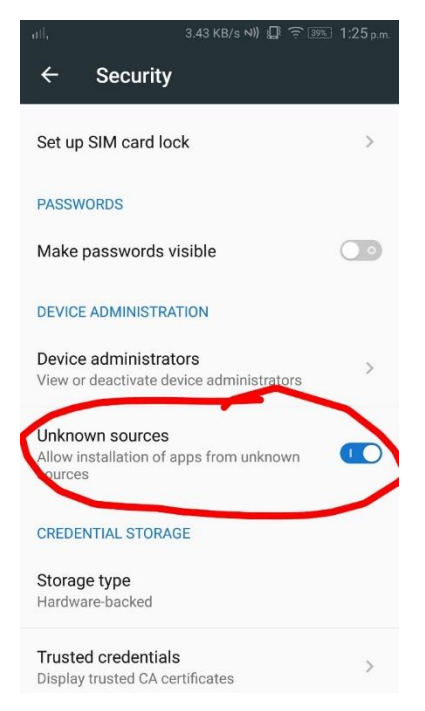

Figure 1:enabling Unknown sources

• Install the application.

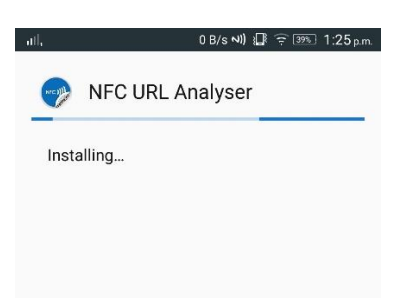

Figure 2 Installing the application

- Enable the NFC in the phone
- Open the app > click allow app the permission to access the internal storage.
- Tap on the NFC tag that contain the URL
- Get the result on the UI

| رااا, 0 B/s N)) الَيَّةُ कि 12:46 p.m                              | ılil, 0 B/s №)) 📳 🎅 🚳 12:47 p.m.                                         |
|--------------------------------------------------------------------|--------------------------------------------------------------------------|
| NFC URL Analyser CLEAF                                             | NFC URL Analyser CLEAR                                                   |
| Hold your NFC tag against back of your phone for analysing the URL | Final Hold your NFC tag against back of your phone for analysing the URL |
| 11 Dec 2019 12:46:39 p.m.<br>https://www.google.com                | fulps.#<br>Institutesthe101.0.00xxx0bestlaps.com/                        |

Figure 3:Detecting good URL

# References

[1]"legenddcr/MyNFCReader", *GitHub*, 2019. [Online]. Available: https://github.com/legenddcr/MyNFCReader. [Accessed: 12- Dec- 2019].

[2] Android Developers. (2020). *Download Android Studio and SDK tools* | *Android Developers*. [online] Available at: https://developer.android.com/studio [Accessed 29 Jan. 2020].

```
[3] GitHub. (2020). tony09thomas/NFC_URL_Analyser. [online] Available at: https://github.com/tony09thomas/NFC_URL_Analyser [Accessed 29 Jan. 2020].
```